- 1. Download and double-click the file. This creates the update file on the hard disk.
- 2. Install the update file via Network Scanner Admin Tool or Scanner Central Admin Console. Instructions on how to install the update are available from the following sources:
  - For installation via Network Scanner Admin Tool <u>N7100E Operator's Guide</u>
  - For installation via Scanner Central Admin Console
    <u>Scanner Central Admin User's Guide</u>
- Confirm if the installation is successfully completed. To confirm the system version, open the administrator window and go to [Status Details] > [System Status] > [System Version].

| Status Details    Check the scanner's system information.      System Status    Item    Status      Usage Status    Item    Status      Installed Options    System Version    Scanner Version      User Log    Initial Use    04/28/      Data Management    Cumulative On Time    00000219 hours                                                                                                    | Status Details > System Status         |                                                                                                    |                             |  |
|----------------------------------------------------------------------------------------------------|----------------------------------------|----------------------------------------------------------------------------------------------------|-----------------------------|--|
| System Status  Item  Status    Usage Status  Item  Status    Installed Options  System Version  Scanner Version    User Log  Initial Use  04/28/    Data Management  Cumulative On Time  00000219 hours                                                                                                    | Status Details                         | Check the scanner's system information                                                                                                    |                             |  |
| Usage Status    System Version      Installed Options    Scanner Version      User Log    Scanner Version      System Log    Initial Use      Data Management    Cumulative On Time      User Data Store    Cumulative On Time                                                                                                    | System Status                          | Item                                                                                                    | Status                      |  |
| Installed Options  Scanner Version    User Log  Initial Use    Oata Management  Cumulative On Time                                                                                                    | Usage Status                           | System Version                                                                                                    | NUME OF OR OT OTHER SALE OF |  |
| User Log  Scanner Version    System Log  Initial Use    Data Management  Cumulative On Time    User Data Store  Cumulative On Time                                                                                                    | Installed Options                      |                                                                                                    |                             |  |
| System Log  Initial Use  04/28/    Data Management  Cumulative On Time  00000219 hours                                                                                                    | User Log                               | Scanner Version                                                                                                    | 0000                        |  |
| Data Management      Cumulative On Time      00000219 hours                                                                                                    | System Log                             | Initial Use                                                                                                    | 04/28/                      |  |
| Liser Data Store Cumulative On Time 00000219 hours                                                                                                    | Data Management                        |                                                                                                    |                             |  |
| User Data Store                                                                                                    | User Data Store                        | Cumulative On Time                                                                                                    | 00000219 hours              |  |
| System Settings      ABSYY(TM) FineReader(TM) Engine (c)2011 ABSYY. OCR by ABSYY        File      Name, and the Nuance logo are trademarks of ABSYY.        Nuance, and the Nuance logo are trademarks and/or registered trademarks of Nuance Communications, inc. and/or its affiliates in the United States and/or other countries.        Ext: DFIS DX coundring (C) SUIX share for, www.forktoffware.com | System Settings<br>File<br>Maintenance | ABBYY[TM] FineReader[TM] Engine (c)2011 ABBYY. OCR by ABBYY<br>ABBYY and FineReader are trademarks of ABBYY.<br>Nuance, and the Nuance logo are trademarks and/or registered trademarks of Nuance Communications, Inc. and/or its affiliates in<br>the United States and/or other countries.<br>Four BPO FOX convinient (C) Foxit Software. Inc. www.foxitsoftware.com |                             |  |
| System Update                                                                                                    | System Update                          |                                                                                                    |                             |  |

Note:

• It may take over an hour to update the sytem.